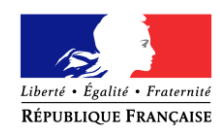

Quillan, le 24 novembre 2021

Madame, Monsieur

Le référent numérique

Pour vous créer un accès educonnect, veillez suivre la procédure suivante : Pour cela il faut :

## 1. Accéder à la page du collège et cliquer sur se connecter

https://michel-bousquie.mon-ent-occitanie.fr/

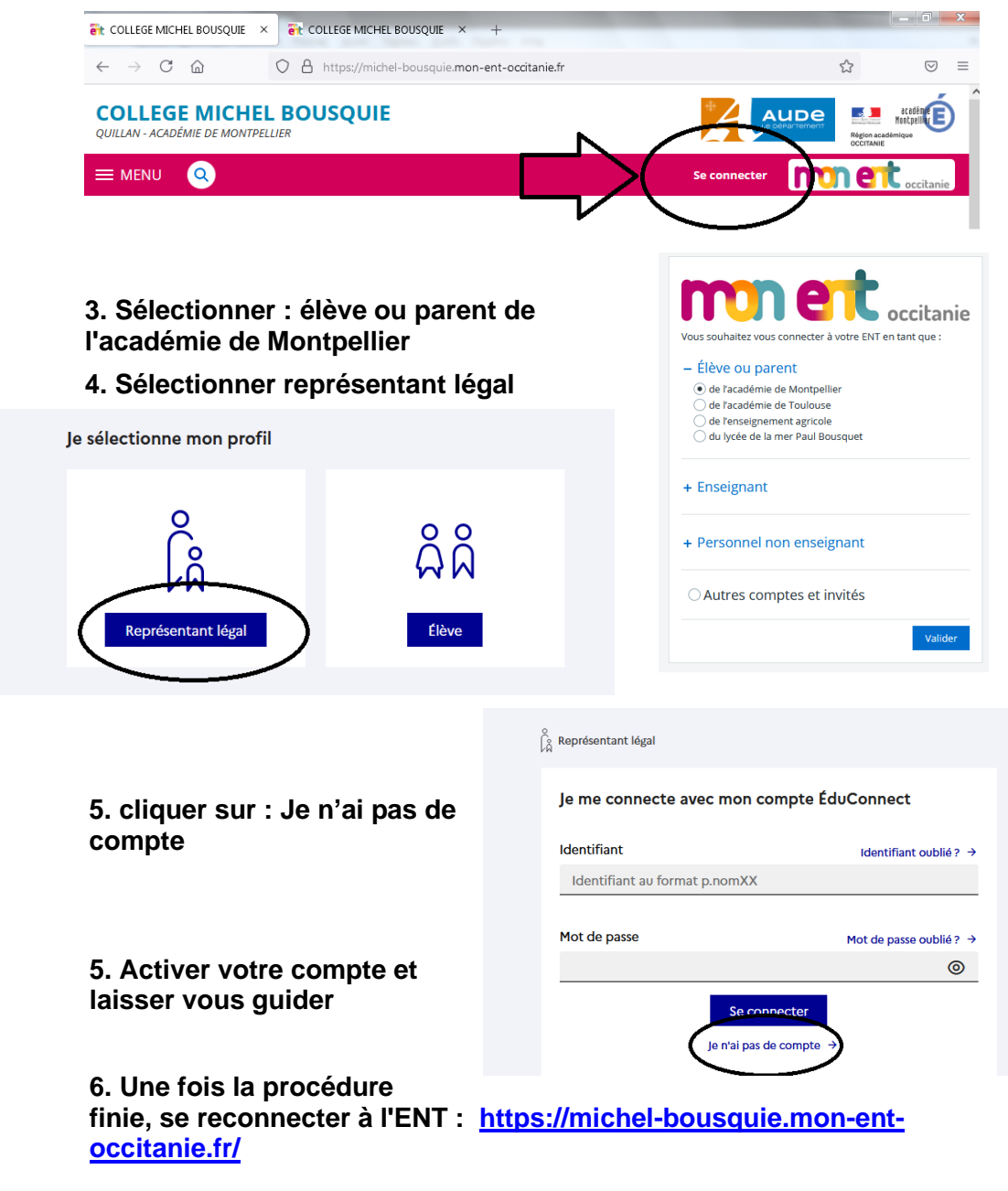

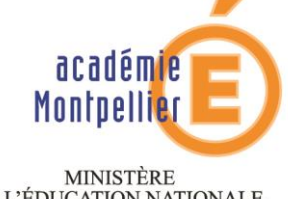

DE L'ÉDUCATION NATIONALE, DE L'ENSEIGNEMENT SUPÉRIEUR ET DE LA RECHERCHE

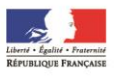

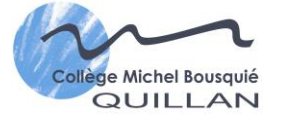

Collège Michel Bousquié 1 avenue Georges Pompidou 11500 QUILLAN TEL : 04 68 20 01 48 Fax : 0468 20 25 89 E-mail: ce.0110675z@ac-montpellier.fr

Dossier suivi par : M. Ambid